## **Comment puis-je m'assurer que la Smart TV DVB-T est installée correctement sur mon PC?**

Une fois connectée et installée, la Smart TV devrait normalement apparaître au niveau du **Gestionnaire de Périphérique :** 

- Faites un clique-droit sur l'icône **Poste de Travail** sur votre bureau et sélectionnez **Propriétés**
- Sous l'onglet **Matériel**, cliquez sur **Gestionnaire de Périphérique**

Sous **Contrôleurs Audio, Video & Jeu**, devrait apparaître l'élément suivant:

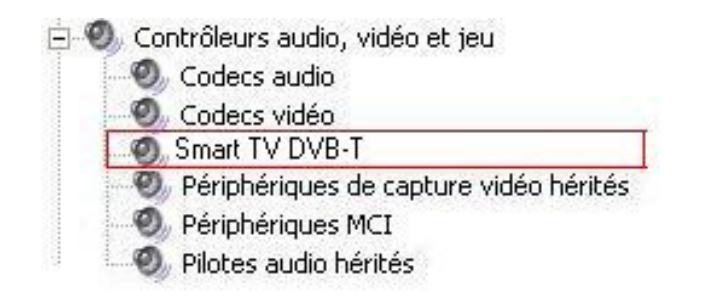

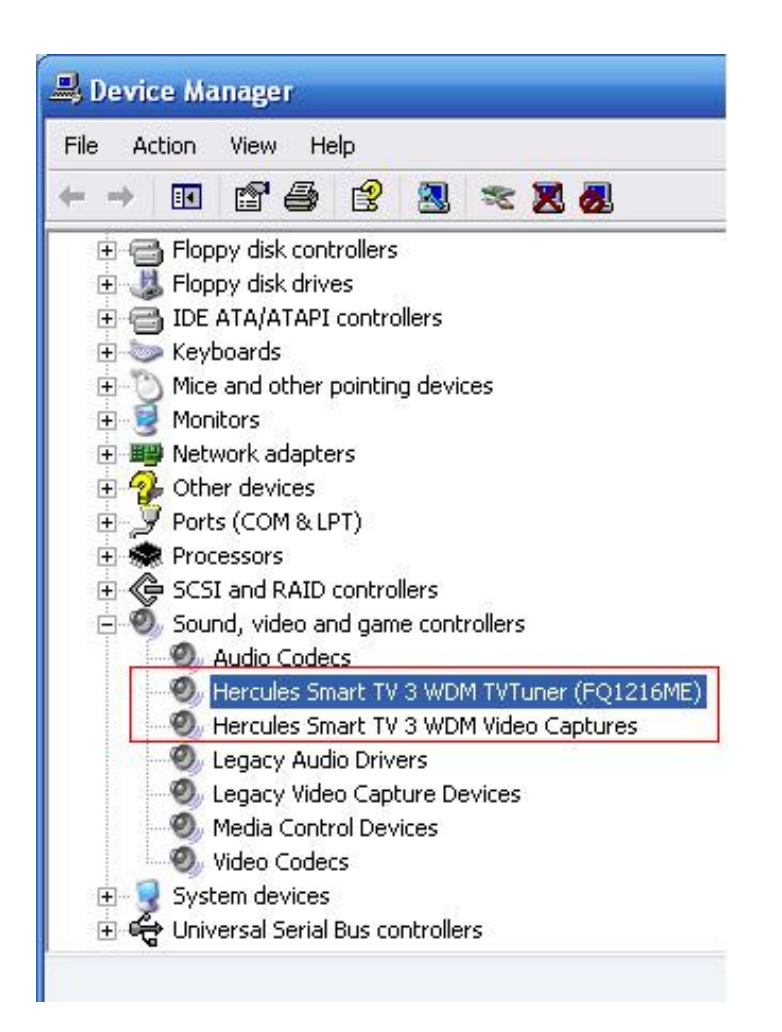

NOTE: The "TvTuner" denomination may vary according to your card model.